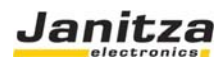

# FBM Serie I/O Module Funktionsbeschreibung UMG604 / UMG605 / UMG508 / UMG511

Artikel Nr.: 15.06.075 / 15.06.076 / 15.06.077

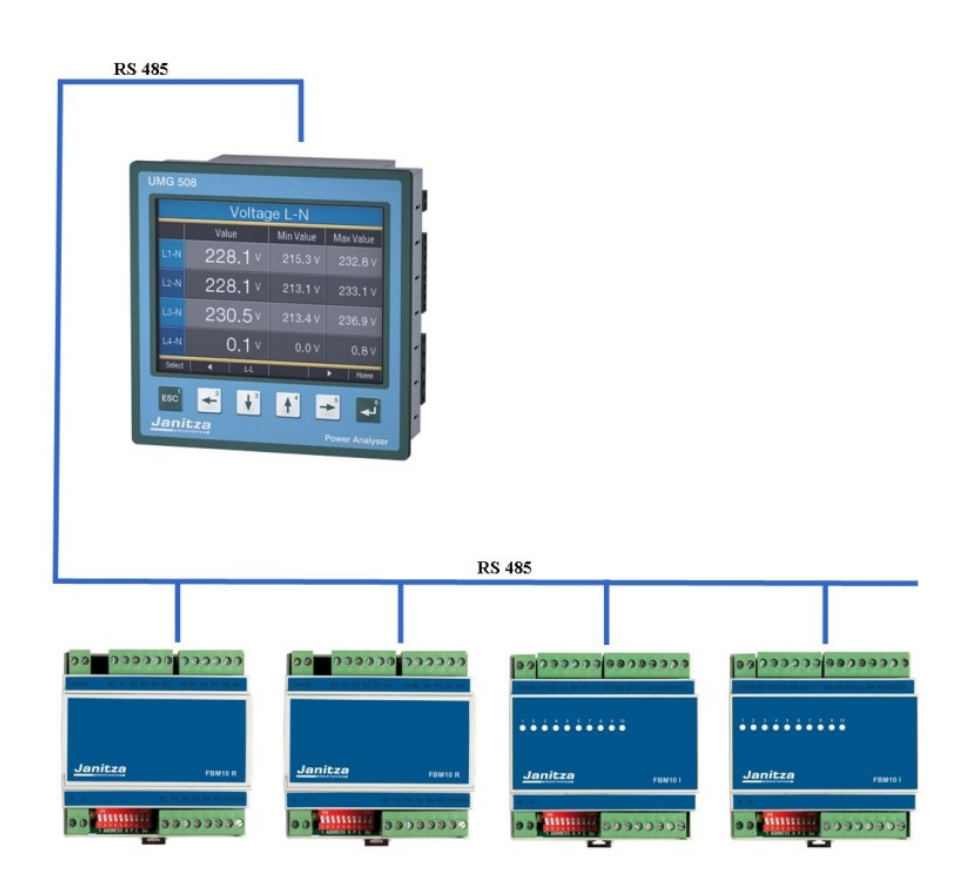

Version 1.2

Dokumenten NR: XXXXXXXXX

#### Janitza electronics GmbH

Vor dem Polstück 1 D-35633 Lahnau Support Tel. (0 64 41) 9642-22 Fax (0 64 41) 9642-30 e-mail: info@janitza.de

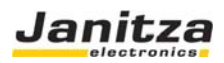

| Allgemein                                         |  |
|---------------------------------------------------|--|
| Kommunikation zum Messgerät herstellen            |  |
| Anschluss an die RS485                            |  |
| DIP-Schalter                                      |  |
| Busadresse (DIP-Schalter 1 bis 6)                 |  |
| Parität                                           |  |
| Baudrate (DIP-Schalter 9 und 10)                  |  |
| Anschlussbild FBM10R                              |  |
| Anschlussbild FBM10I                              |  |
| Anschlussbild FBM10PT1000                         |  |
| LED Anzeige                                       |  |
| Registerzuordnung FBM10R                          |  |
| Registerzuordnung FBM10I                          |  |
| Registerzuordnung FBM10PT1000                     |  |
| Beispiel Ansteuerung des Modules FBM10R mit JASIC |  |
| APP Temperaturmessung für das Modul FBM10PT1000   |  |
| Technische Daten                                  |  |

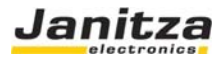

### **Allgemein**

Mit dem Dezentralen I/O Modulen der Serie FBM10 können die Ausgänge und Eingänge der Gerätetypen UMG604 / UMG605 / UMG508 und UMG511 preiswert erweitert werden. Das Feldbusmodul besitzt keine Intelligenz, sondern es führt lediglich die verschiedenen Ein- und Ausgangssignale zusammen um diese an die entsprechenden Teilnehmer zu verteilen. Die Geräte der Serie UMG104 und UMG507 sind nicht als Master für die FBM-Module verwendbar. Es stehen zwei I/O Module zur Verfügung. Das Feldbusmodul FBM10R (Artikel-Nr.: 15.06.075) hat 10 Relaisausgänge und das Module FBM10I (Artikel-Nr.: 15.06.076) hat 10 Eingänge. Das Feldbusmodul FMB10PT1000 (Artikel-Nr.: 15.06.077) hat 10 Temperatur Eingänge Die I/O Module der FBM-Serie werden an die RS485 Schnittstellen der Power Analyzer angeschlossen. Der Analyzer arbeitet hierbei im Modbus Master Mode. Die Maximale Stichlänge zwischen dem Master und dem Modul darf 1000m nicht überschreiten. In Summe können bis zu 12 I/O Module (6x 10 Ausgänge / 6x 10 Eingänge) über die graphische Programmierung "Jasic" angesteuert werden. Beim Temperaturmodul mit dem Standard PT1000 APP allerdings nur ein Modul. Dem Emax Programm sind die I/Os (Kanäle) fest zugewiesen und werden automatisch angesprochen.

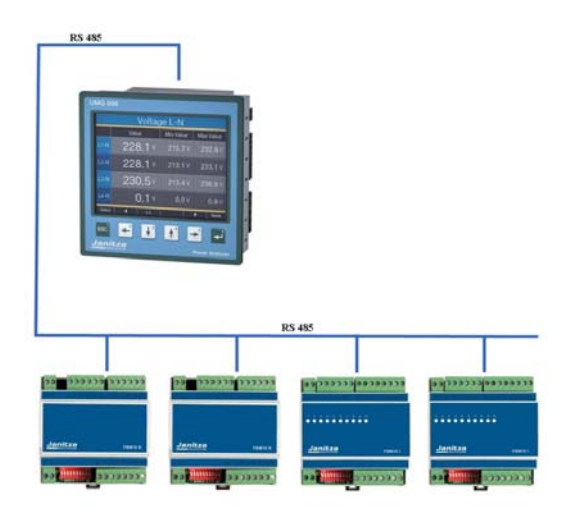

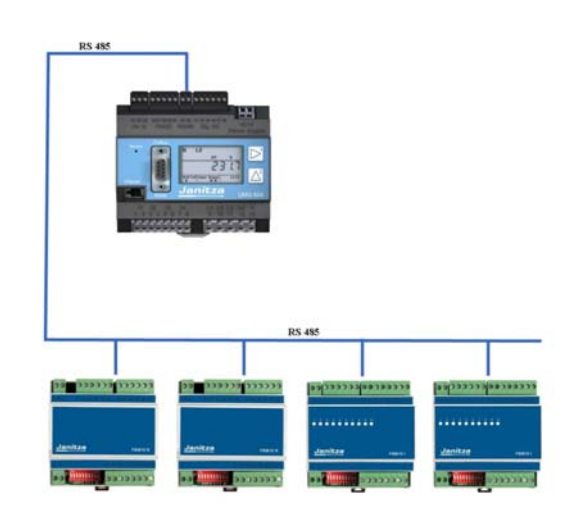

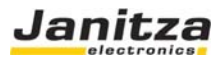

#### Kommunikation zum Messgerät herstellen

Um die Emax Parameter einstellen zu können, ist der erste Schritt das erstellen der Kommunikation zwischen dem Messgerät und einem Computer. Wir empfehlen Ihnen die Konfiguration und Auswerte Software "GridVis" zu installieren. Dem Messgerät sollte eine IP Adresse vergeben werden, die Eingabe der IP Adresse ist bei Display Geräten und Hutschienen Geräten unterschiedlich. Die IP Adresse dient zu Erkennung des Messgerätes in einem Ethernet Netzwerk.

#### Einstellung der IP Adresse bei einem UMG604 / UMG605

1. Drücken Sie eine Sekunde gleichzeitig Taste 1 und Taste 2

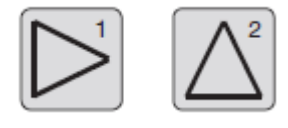

 Sie befinden Sich nun im Parameter Menü. Die Buchstaben PRG kennzeichnen dieses Menü.

\_\_\_\_\_

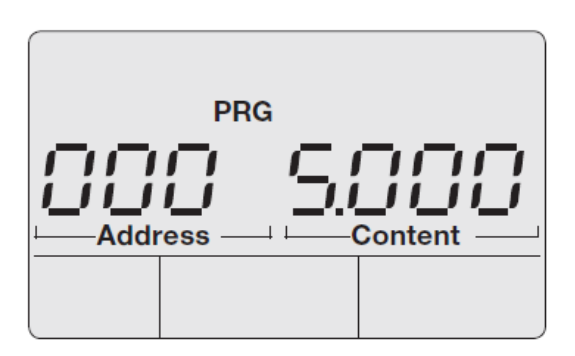

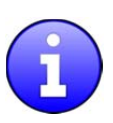

Taste 1: Auswahl Segment wechseln

Taste 2: Wert verändern (lang - / kurz +)

Folgende Parameter müssen für die Emax Funktion am Gerät parametriert werden:

| Parameter | Bezeichnung    | Parameter Vorschlag | Einstellung |
|-----------|----------------|---------------------|-------------|
| 205       | TCP Mode       | 0                   | Feste IP    |
| 203       | RS485 Mode     | 1                   | Master      |
| 202       | RS485 Baudrate | 2                   | 38,4 kbit/s |
| 200       | Geräte ID      | >33                 | >32         |
| 300       | IP Adresse XXX | 192                 | *           |
| 301       | IP Adresse XXX | 168                 | *           |
| 302       | IP Adresse XXX | 001                 | *           |
| 303       | IP Adresse XXX | 010                 | *           |
| 304       | IP Mask XXX    | 255                 | *           |
| 305       | IP Mask XXX    | 255                 | *           |
| 306       | IP Mask XXX    | 255                 | *           |
| 307       | IP Adresse XXX | 000                 | *           |

\*Parameter können frei gewählt werden oder nach Vorschlag parametriert werden

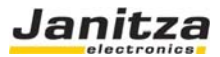

#### Einstellung der IP Adresse bei einem UMG508 / UMG511

1. Drücken Sie die "ESC" Taste um in das Konfiguration Menü zu gelangen

2. Gehen Sie in das Menü Kommunikation

3. Stellen Sie die Parameter aus der folgenden Liste ein (Vorschlag):

| DHCP      | Aus            |
|-----------|----------------|
| Adresse   | 192.168.1.10   |
| Netmask   | 255.255.255.0  |
| Gateway   |                |
| Protokoll | Modbus Gateway |
| Adresse   | >33            |
| Baudrate  | 38400          |

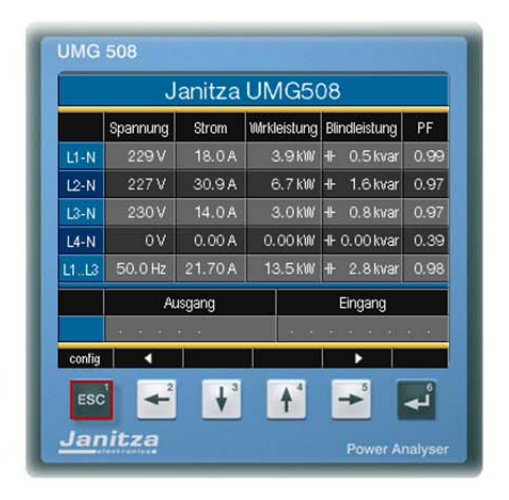

| UMG 508          |                |  |  |  |
|------------------|----------------|--|--|--|
| ĸ                | Konfiguration  |  |  |  |
|                  |                |  |  |  |
| Sprachen         | Deutsch        |  |  |  |
| Kommunikation    | ->             |  |  |  |
| Messung          |                |  |  |  |
| System           | ->             |  |  |  |
| Anzeige          | ->             |  |  |  |
| Farben           | ->             |  |  |  |
| Erweiterungen    | ->             |  |  |  |
| Esc              | 🔹 🔺 🕨 Enter    |  |  |  |
| ESC <sup>1</sup> | 🕴 🕂 🚽 🖬        |  |  |  |
| <u>Janitza</u>   | Power Analyser |  |  |  |

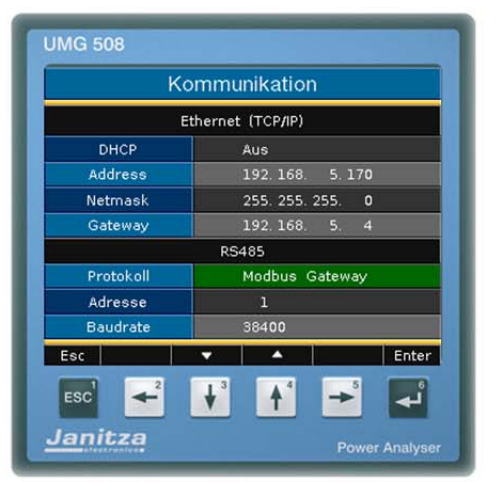

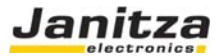

#### Einstellung der IP Adresse des Computer

Das folgende Einstellungsbeispiel wurde unter Windows XP gemacht, das Beispiel zeigt eine Punkt zu Punkt Verbindung mit einem Ethernet Kabel (Cross Patch). Einstellungen in einem Firmen Netzwerk können abweichen!

Die IP Einstellung werden hier mit mit dem Betriebssystem Windows XP beispielsweise gezeigt. Hierbei ist zu beachten dass bei einer Punkt zu Punkt Verbindung die ersten drei Segmente der IP gleich sein sollten. Die SubNet Mask sollte bei PC und Messgerät exakt gleich sein.

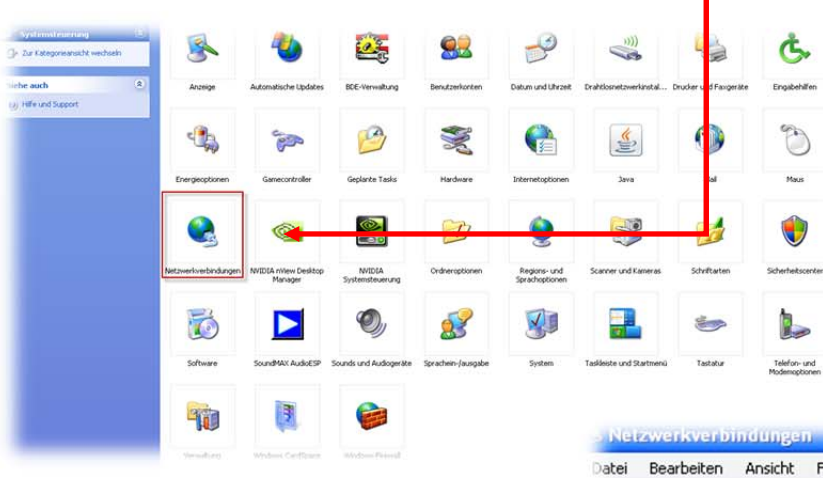

Geben Sie ihrem Rechner die IP 192.168.1.1 (Vorschlag) sowie die Subnetz maske 255.255.255.0. Bestätigen Sie mit OK.

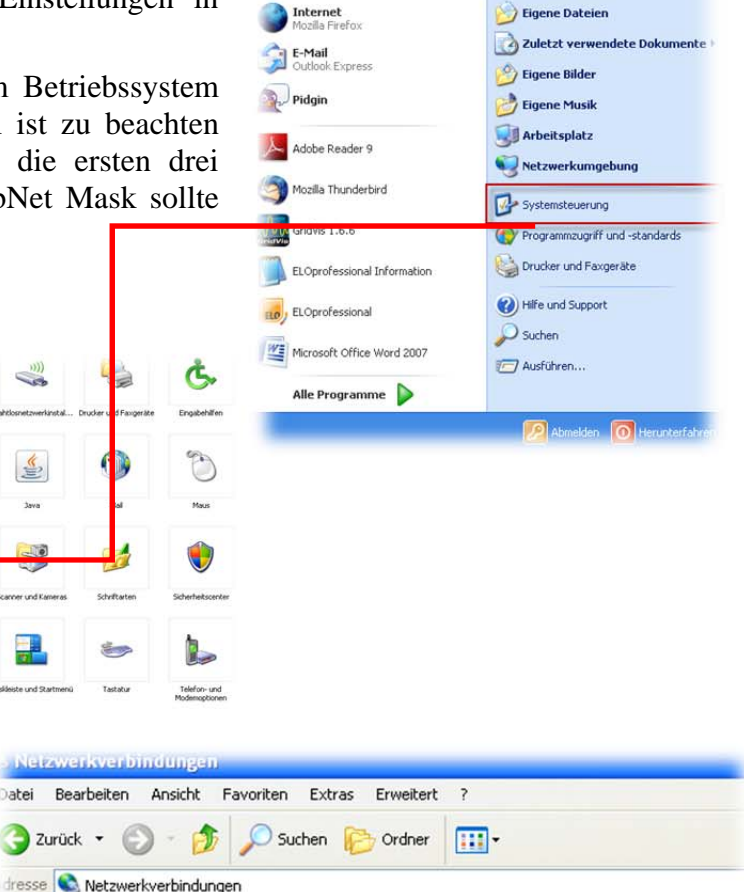

LAN-Ve

LAN-Ve

duna

Status

Deaktivieren

Reparieren

Umbenennen

Eigenschaften

Verbindungen überbrücken

Verknüpfung erstellen

Adrian Hertstein

| schaften von Internetprotokolt (TCP/IP) 💦 👝                                                                                                    | - Ligenschaften von LAN-Verbindung                                                                                                    |
|----------------------------------------------------------------------------------------------------|----------------------------------------------------------------------------------------------------|
| emein                                                                                                    | Allgemein Erweitert                                                                                                    |
| Einstellungen können automatisch zugewiesen werden, wenn das<br>tzwerk diese Funktion unterstützt. Wenden Sie sich andernfalls an<br>n Netzwerkadministrator, um die geeigneten IP-Einstellungen zu<br>ziehen | Verbindung herstellen über:<br>Broaucen NetXtreme 57xx Gigabit C Konfig rieren                                                                                            |
| □ IP-Adresse automatisch beziehen                                                                                                    | Diese Verbindung verwendet folgende Elemente:                                                                                                    |
| Folgende IP-Adresse verwenden:                                                                                                    | 🗹 📕 QoS-Paketplaner                                                                                                    |
| IP-Adresse: 192.168.1.1                                                                                                    | V Thetzwerkmonitortreiber                                                                                                    |
| Subnetzmaske: 255 . 255 . 0                                                                                                    | M Theretprotokoll (TCP/IP)                                                                                                    |
| Standardgateway.                                                                                                    |                                                                                                    |
| DNS-Serveradresse automatisch beziehen                                                                                                    | Installieren Deinstallieren Eigenschaften                                                                                                    |
| Folgende DNS-Serveradressen verwenden:                                                                                                    | Beschreibung                                                                                                    |
| Bevorzugter DNS-Server:                                                                                                    | TCP/IP, das Standardprotokoll für WAN-Netzwerke, das den<br>Datenaustausch über verschiedene, miteinander verbundene<br>Netzwerke emöglicht.                              |
| Alternativer DNS-Server:                                                                                                    |                                                                                                    |
| Enveitert                                                                                                    | <ul> <li>⊻ Symbol bei Verbindung im Infobereich anzeigen</li> <li>✓ Benachrichtigen, wenn diese Verbindung eingeschränkte oder<br/>keine Konnektivität besitzt</li> </ul> |
|                                                                                                    |                                                                                                    |

Netzwerkaufgaben

ändern

Neue Verbindung erstellen

😂 Windows-Firewalleinstellungen

😻 Netzwerkgerät deaktivieren

🔌 Verbindung reparieren

Verbindung umbenennen
 Status der Verbindung anzeigen

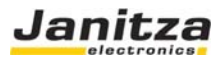

#### Anschluss an die RS485

Als Kabeltyp sollte Profibus Kabel oder ein Kabel des Typs Li2YCY(TP) 2x2x0.22 verwendet werden. Das Kabel muss geschirmt und gedrillt sein!

Die Feldbusmodule werden in einer Busstruktur (Linie) angeschlossen. Am Ende der Buslinie ist ein Abschlusswiderstand zu setzen(1200hm 1/4W).

#### Beispiel Anschluss UMG604/605:

UMG604 Klemme 23 (A)  $\rightarrow$  FBM10R / FBM10I / FBM10PT1000 auf Klemme (A) UMG604 Klemme 22 (B)  $\rightarrow$  FBM10R / FBM10I / FBM10PT1000 auf Klemme (B)

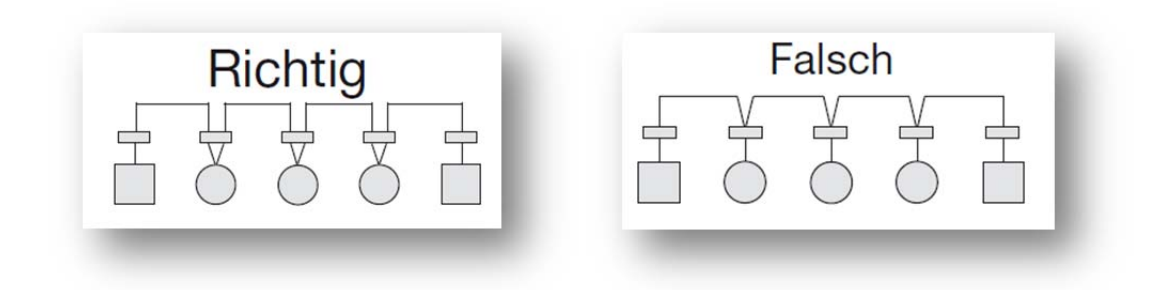

#### **DIP-Schalter**

Für die serielle Kommunikation müssen einige Voreinstellungen durchgeführt werden. Diese Einstellungen werden an dem Feldbusgerät mittels der vorhandenen zehn DIP-Schalter vorgenommen.

Die DIP-Schalter haben folgende Funktion

| N  |                    |  |
|----|--------------------|--|
| 18 | 1 Adresse 6 P E Bd |  |

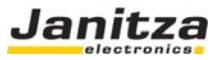

## Busadresse (DIP-Schalter 1 bis 6)

Jedem I/O Modul muss eine Bus-Adresse zugeordnet werden. Die I/O Module werden alle als Slave angesprochen. Es stehen insgesamt 64 Busadressen zur Verfügung (Slave ID "1" bis Slave ID "63").

Die Einstellung erfolgt wie bei einer Binärzahl

| W   | 1   | 2   | 4   | 8   | 16  | 32  |         |
|-----|-----|-----|-----|-----|-----|-----|---------|
| DIP | 1   | 2   | 3   | 4   | 5   | 6   | Adresse |
|     | ON  | OFF | OFF | OFF | OFF | OFF | 1       |
|     | OFF | ON  | OFF | OFF | OFF | OFF | 2       |
|     | ON  | OFF | OFF | ON  | OFF | ON  | 41      |
|     | OFF | ON  | OFF | ON  | OFF | ON  | 42      |
|     | ON  | ON  | ON  | ON  | ON  | ON  | 63      |

#### <u>Parität</u>

Bei serieller Kommunikation muss die Parität festgelegt werden. Folgende Zuordnungen sind bei dem Feldbusgerät möglich:

| DIP | 7   | 8   | Parität |
|-----|-----|-----|---------|
|     | OFF | OFF | NONE    |
|     | ON  | OFF | ODD     |
|     | ON  | ON  | EVEN    |
|     |     |     |         |
|     |     |     |         |

## Baudrate (DIP-Schalter 9 und 10)

Auch die Geschwindigkeit für die Datenübertragung (Baudrate) muss festgelegt werden. Es stehen vier verschiedene Einstellungen für die Baudrate zur Verfügung:

## Anschlussbild FBM10R

Relaisausgänge Schließer 250V / 3A AC1 / 2A AC3

| FBM10R<br>Feldbusmodul                       |                                   |                                   |                                             |                                         |        |
|----------------------------------------------|-----------------------------------|-----------------------------------|---------------------------------------------|-----------------------------------------|--------|
| Versorgungs-<br>spannung<br>Auxiliary Supply | 3 Relaisausgänge<br>Relay Output  | 3 Relaisausgänge<br>Relay Output  | 4 Relais aus gänge<br>Relay Output          | DIP-Schatter                            | RS 485 |
| +24/ 0/                                      | R1 R1 R2 R2 R3 R3                 | R4 R4 R5 R5 R6 R6                 | R7 R7 R8 R8 R9 R9 R10R10                    | 1 Adresse 6 P E Bd                      | B A    |
| Der Anschl<br>Spannung a                     | uss der Geräte<br>angeschlossen v | darf nur im spa<br>werden muss, i | annungslosen Zustan<br>st der GND zuerst an | d erfolgen bzw. wenn ur<br>zuschließen. | nter   |
|                                              |                                   |                                   |                                             |                                         |        |

| DIP | 9   | 10  | SPEED |
|-----|-----|-----|-------|
|     | OFF | OFF | 4800  |
|     | ON  | OFF | 9600  |
|     | OFF | ON  | 19200 |
|     | ON  | ON  | 38400 |
|     |     |     |       |

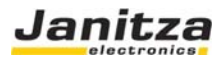

### Anschlussbild FBM10I

Digitaleingänge Eingänge 24 V DC / 5mA

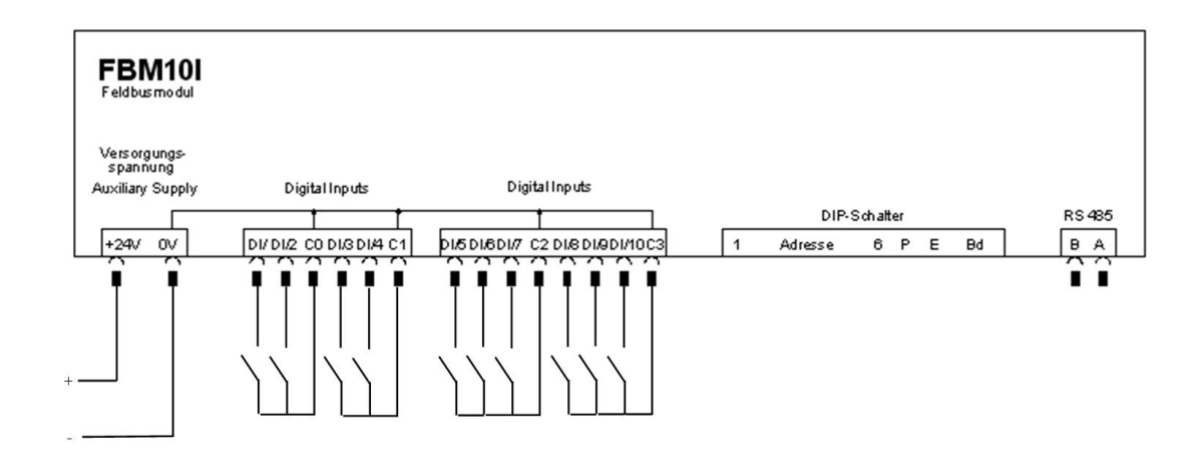

## Anschlussbild FBM10PT1000

#### Temperatur Eingang 2-Draht

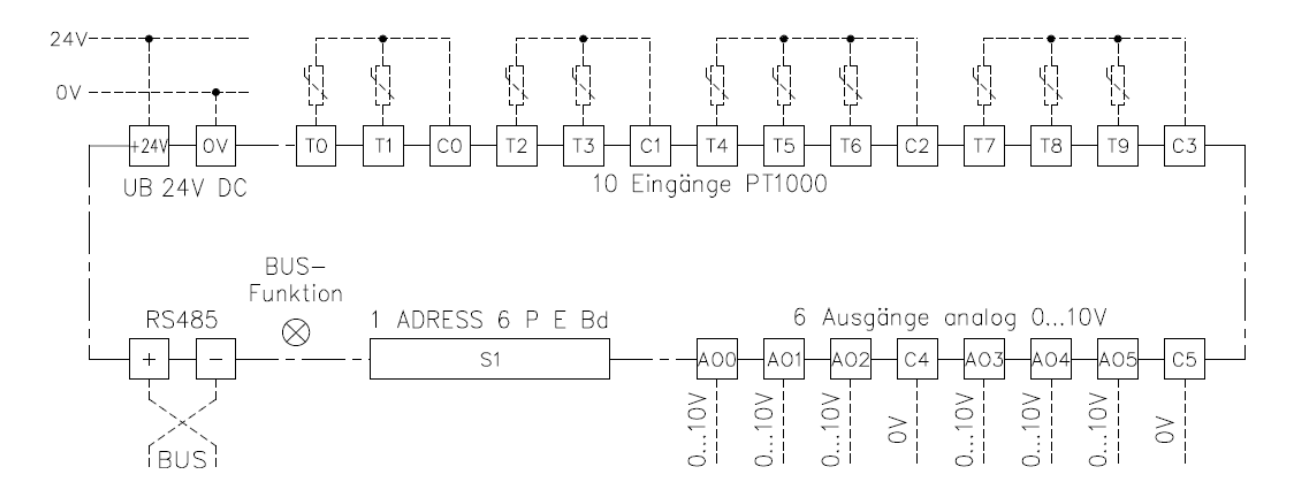

Hinweis: Die 10V Analogausgänge sind in Vorbereitung und in der jetzigen Version noch nicht integriert

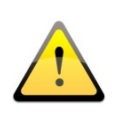

0 Volt Klemmen sind intern verbunden und müssen nur einmal angeschlossen werden. Anschlussklemmen für den potentialfreien Kontakt sind getrennt ausgeführt. Bei analogen Ein- und Ausgängen wird empfohlen die 0 Voltleitung (C...) aus Genauigkeitsgründen anzuschließen. Anschlussklemmen für den potentialfreien Kontakt sind getrennt ausgeführt.

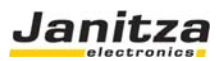

| <u>^!</u> | Der Anschluss der Geräte darf nur im spannungslosen Zustand erfolgen bzw. wenn unter<br>Spannung angeschlossen werden muss, ist der GND zuerst anzuschließen. |  |
|-----------|----------------------------------------------------------------------------------------------------|--|
| <u>!</u>  | Buspolarisation notwendig!                                                                                                    |  |

# LED Anzeige

| LED                            | Information                                 | Ursache                                                                                                    |
|--------------------------------|---------------------------------------------|----------------------------------------------------------------------------------------------------|
| Grün LED (blinkend)            | Slave Gerät OK                              |                                                                                                    |
| Rot LED (blinkend)             | Keine Bus vorhanden<br>Kommunikationsfehler | <ul> <li>Baudrate falsch</li> <li>Parität falsch</li> <li>+/- am Bus vertauscht</li> <li>Busstörung durch 2 gleiche<br/>Slave-Adressen im Netzwerk</li> </ul> |
| Rot und grün LED<br>(blinkend) | Zugriffsfehler                              | Zugriff auf falsche<br>Registeradresse                                                                                                    |

# Registerzuordnung FBM10R

| Anschlussklemme | Typ (I/O Modul)  | Typ Modbus RTU |  |
|-----------------|------------------|----------------|--|
| R1              | Relaisausgang 1  | Coil 0         |  |
| R2              | Relaisausgang 2  | Coil 1         |  |
| R3              | Relaisausgang 3  | Coil 2         |  |
| R4              | Relaisausgang 4  | Coil 3         |  |
| R5              | Relaisausgang 5  | Coil 4         |  |
| R6              | Relaisausgang 6  | Coil 5         |  |
| R7              | Relaisausgang 7  | Coil 6         |  |
| R8              | Relaisausgang 8  | Coil 7         |  |
| R9              | Relaisausgang 9  | Coil 8         |  |
| R10             | Relaisausgang 10 | Coil 9         |  |
|                 |                  |                |  |

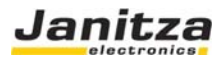

# Registerzuordnung FBM10I

| Anschlussklemme | Typ (I/O Modul)   | Typ Modbus RTU |
|-----------------|-------------------|----------------|
| DI1             | Digitaleingang 1  | Input status 0 |
| DI2             | Digitaleingang 2  | Input status 1 |
| DI3             | Digitaleingang 3  | Input status 2 |
| DI4             | Digitaleingang 4  | Input status 3 |
| DI5             | Digitaleingang 5  | Input status 4 |
| DI6             | Digitaleingang 6  | Input status 5 |
| DI7             | Digitaleingang 7  | Input status 6 |
| DI8             | Digitaleingang 8  | Input status 7 |
| DI9             | Digitaleingang 9  | Input status 8 |
| DI10            | Digitaleingang 10 | Input status 9 |

# Registerzuordnung FBM10PT1000

| Anschlussklemme | Typ (I/O Modul) | Typ Modbus RTU          |
|-----------------|-----------------|-------------------------|
| Т0              | Analogeingang 0 | Input register TO (R10) |
| T1              | Analogeingang 1 | Input status 1          |
| T2              | Analogeingang 2 | Input status 2          |
| Т3              | Analogeingang 3 | Input status 3          |
| T4              | Analogeingang 4 | Input status 4          |
| T5              | Analogeingang 5 | Input status 5          |
| Т6              | Analogeingang 6 | Input status 6          |
| Τ7              | Analogeingang 7 | Input status 7          |
| Т8              | Analogeingang 8 | Input status 8          |
| Т9              | Analogeingang 9 | Input status 9          |

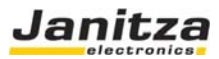

Hinweis: Die 10V Analogausgänge sind in Vorbereitung und in der jetzigen Version noch nicht integriert

#### Beispiel Ansteuerung des Modules FBM10R mit JASIC

Über die graphische Programmierung können Sie die I/O Module ansteuern. Die folgenden Programme zeigen Beispiele für ein Lese und Schreibzugriff auf die Module.

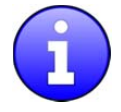

Information über die graphische Programmierung finden Sie in der Funktionsbeschreibung "graphische Programmierung" von der Firma Janitza electronics GmbH

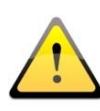

| Achtung: Für die Funktion Schreibe / Lese Modbus ist die GridVis Lizenz 1 (Art.Nr.: 51.00.117) |
|------------------------------------------------------------------------------------------------|
| erforderlich.                                                                                  |

Beispiel: Mit einem Schreibe Modbus Funktionsbaustein werden die Digital Ausgänge des FBM10R angesteuert.

| odbus-Parameter           |                     |                            |     |                 |
|---------------------------|---------------------|----------------------------|-----|-----------------|
| Modbus-Funktion Force Mul | tiple Coils (fc=15) |                            |     | *               |
| Slave-Adresse             |                     |                            |     | 32 🛨            |
| Modbus-Adresse            |                     |                            | _   | 0               |
| Variablen                 | Namen für Wert      | Format des Wertes im Modbu | 1.  | 1               |
|                           | 1 Output 1          | Bitwert                    |     | Wert hinzufügen |
|                           | 2 Output 2          | Bitwert                    |     | Werte entfernen |
| 100                       | 3 Output 3          | Bitwert                    | 3 L | Words charannan |
|                           | 4 Outruit 4         | Ritwert                    | × 1 |                 |

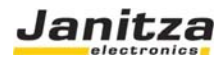

|                                                                                                  | Repeater<br>Messintervall                                                                                                    |
|--------------------------------------------------------------------------------------------------|----------------------------------------------------------------------------------------------------|
|                                                                                                  | FBM-10R (15.06.075)                                                                                                    |
|                                                                                                  | Konst (bool'sch)<br>false<br>Status<br>Output 1<br>Output 3<br>Output 4<br>Output 6<br>Output 6<br>Output 8<br>Output 8<br>Output 8<br>Output 8<br>Output 10                                                                                                   |
|                                                                                                  | Lese Modbus<br>Hardware N                                                                                                    |
| koll Modbus/RS485                                                                                | Software                                                                                                    |
| koll Modbus/RS485<br>us-Parameter                                                                | Software)                                                                                                    |
| koll [Modbus/R5485<br>us-Parameter<br>sus-Funktion [Read Inpu                                    | Software)                                                                                                    |
| koll Modbus/R5485<br>us-Parameter<br>bus-Funktion Read Inpu<br>e-Adresse                         | Software)                                                                                                    |
| koll Modbus/R5485<br>us-Parameter<br>bus-Funktion Read Inpu<br>e-Adresse<br>bus-Adresse          | Registers (fc=4)                                                                                                    |
| iol Modbus/R5485<br>is-Parameter<br>sus-Funktion Read Inpu<br>s-Adresse<br>blen                  | Software       Software       Software       Software       Software       Software       Software       Software       Software       Short (16 bit, Big-Endian)       Wert hinzufügen       2/Software       Short (16 bit, Big-Endian)       Wert entfernen |
| koll Modbus/RS485<br>us-Parameter<br>bus-Funktion Read Inpu<br>e-Adresse bus-Adresse bus-Adresse | tegisters (fc=4)                                                                                                    |

Beispiel: Mit einem Lese Modbus Funktionsbaustein werden die Digital Eingänge des FBM10I ausgelesen.

| dbus-Parameter          |                     |                             |                 |
|-------------------------|---------------------|-----------------------------|-----------------|
| odbus-Funktion Read Inp | ut Registers (fc=4) |                             |                 |
| ave-Adresse             |                     |                             | 1               |
| odbus-Adresse           |                     |                             | 1.000           |
| ariablen                | Namen für Wert      | Format des Wertes im Modbus | [               |
|                         | 1 Hardware          | Short (16 bit,Big-Endian)   | Wert hinzulügen |
|                         | 2 Software          | Short (16 bit,Big-Endian)   | Werte entfernen |
|                         |                     |                             |                 |

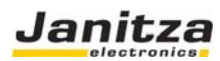

|                                                                                                    | ang a an ing i van         |                        |                        |                 |
|----------------------------------------------------------------------------------------------------|----------------------------|------------------------|------------------------|-----------------|
|                                                                                                    |                            |                        |                        |                 |
|                                                                                                    |                            |                        |                        |                 |
| Lasa Modhus                                                                                                    |                            |                        |                        |                 |
| Status ►<br>Hardware ►                                                                                                    |                            |                        |                        |                 |
| Software                                                                                                    |                            |                        |                        |                 |
|                                                                                                    |                            |                        |                        |                 |
|                                                                                                    |                            |                        |                        |                 |
|                                                                                                    |                            |                        |                        |                 |
| Lese Modbus                                                                                                    |                            |                        |                        |                 |
| Status P<br>Input 1 P                                                                                                    | -5                         | Log                    |                        |                 |
| Input 24                                                                                                    |                            |                        |                        |                 |
| Input 34                                                                                                    |                            |                        |                        | <u>&gt;</u>     |
| Input 5 Minput 6 Minput 6 Minp | Destated Madhus/DS40E      |                        |                        | -               |
| Input 7 b                                                                                                    | Proconcel [Procodus/R3465  |                        |                        | <u> </u>        |
| Input 9Þ                                                                                                    | Modburg Daramatar          |                        |                        |                 |
| Input 10                                                                                                    |                            |                        |                        |                 |
|                                                                                                    | Modbus-Funktion Read Input | Status (fc=2)          |                        | <u>.</u>        |
|                                                                                                    | Slave-Adresse              |                        |                        | 1 🔅             |
|                                                                                                    | Modbus-Adresse             |                        |                        | 0 +             |
|                                                                                                    | Variablen                  | Namen für Wert         | Format des Wertes im f | Modbu           |
|                                                                                                    |                            | 1 Input 1<br>2 Input 2 | Bitwert                | wert ninzurugen |
|                                                                                                    |                            | 3 Input 3              | Bitwert                | Werte entfernen |
|                                                                                                    |                            | 4 Tonut 4              | Rituert                |                 |
|                                                                                                    |                            |                        |                        |                 |
|                                                                                                    |                            |                        |                        | Abbrechen OK    |
| -                                                                                                    |                            |                        | 1                      |                 |
|                                                                                                    |                            |                        |                        |                 |
|                                                                                                    |                            |                        |                        |                 |

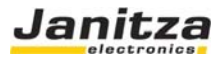

# APP Temperaturmessung für das Modul FBM10PT1000

| Janicz                  | UMG 604                              |                |
|-------------------------|--------------------------------------|----------------|
|                         |                                      |                |
| ırt                     | Allgemeine Konfiguration - Di        | isplay         |
| Display                 |                                      |                |
| Monitoring FBM10-PT1000 | Beschreibun                          | la Wei         |
| Watchdog UMG604 V1.4    | Anzahl der Temperatur Sensoren (110) | 9              |
| ormation                | Geräte Name                          | Neme           |
| zeichnungen             | Gerate Name                          | IName          |
| nfiguration             | Geräte Typ                           | FBM10 PT1000   |
| Identität               | Name Kanal 1                         | Temp Sensor 1  |
| Transformator           | Name Kanal 2                         | Temp Sensor 2  |
| Nominalwerte            | Name Kanal 3                         | Temp Sensor 3  |
| Ereignisse              | Name Kanal 4                         | Temp Sensor 4  |
| Transienten             | Name Kanal 5                         |                |
| Transientenaufzeichnung | Name Kanar 5                         | Temp Sensor 5  |
| Zeit / Zeitzone         | Name Kanal 6                         | Temp Sensor 6  |
| Display                 | Name Kanal 7                         | Temp Sensor 7  |
| Config FBM10-PT1000     | Name Kanal 8                         | REF            |
| fe                      | Name Kanal 9                         | PT100          |
| Webseite anpassen       | Name Kanal 10                        | Temp Sensor 10 |
| pressum                 | Offeet Kanal 1                       |                |
|                         |                                      | 10             |
|                         | Offset Kanal 2                       |                |
|                         | Offset Kanal 3                       | O              |
|                         | Offset Kanal 4                       | 0              |
|                         | Offset Kanal 5                       | 0              |
|                         | Offset Kanal 6                       | 0              |
|                         | Offeet Kanal 7                       |                |
|                         |                                      |                |
|                         | Unset Kanal 8                        |                |
|                         | Offset Kanal 9                       | 0              |
|                         | Offset Kanal 10                      | 0              |
|                         | N. T. IMOCOL                         | T INOCOL       |

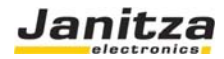

| PBM              |                               |          | ۵·                                                                                                    | 🔯 < 🖻 👼 • Seke • Sicherheit • Extras • 😥 • |
|------------------|-------------------------------|----------|----------------------------------------------------------------------------------------------------|--------------------------------------------|
| √2.0             | The state of States of States |          | and a second second second second second second second second second second second second second second second |                                            |
| E. The           | Name<br>FBM10 PT1000          |          |                                                                                                    |                                            |
|                  | Temp Sensor 1                 | 24.5 °   | REF                                                                                                    | 24.2 °                                     |
|                  | Temp Sensor 2                 | 24.1°    | PT100                                                                                                    | 24.0 °                                     |
| goto Master Page | Temp Sensor 3                 | 24.0 °   |                                                                                                    |                                            |
|                  | Temp Sensor 4                 | 24.7 °   |                                                                                                    |                                            |
|                  | Temp Sensor 5                 | 24.7 °   |                                                                                                    |                                            |
|                  | Temp Sensor 6                 | 24.0 °   |                                                                                                    |                                            |
| N N              | Temp Sensor 7                 | 24.2 °   |                                                                                                    |                                            |
|                  | Temperatur Eingang UMG604     | -100.0 ° |                                                                                                    |                                            |
| Communication    | 8988.8 = overflow / no sensor | Janitza  | 3                                                                                                    |                                            |

Nach der APP Installation können die Werte auch gespeichert werden. Die Programmierung erfolgt Graphisch.

| GridVis L.6.9-A    | 1                   | AA AF DE LEAT                                                                                                    |                                                                 |
|--------------------|---------------------|----------------------------------------------------------------------------------------------------|-----------------------------------------------------------------|
| Datei Bearbeiten   | 🌺 Programmierung (I | PT1000-Messung-Watchdog)                                                                                                    |                                                                 |
| i Keine Meldung vo | Neues Programm      | Programmerung Queltent Log Debug                                                                                                    | Programm Nr. 2 auf dem Gerät                                    |
| Fenster            | Laden               | Provingent State of Control of Control of Co | Engangsvariablen                                                |
| d Caribalista      | - Could and         | Programman. Person harg tender 1000 V10                                                                                                    | Benutzer-Variable (Bool'sch)                                    |
| Topologie          | speichern           |                                                                                                    | Benutzer-Variable (numerisch)                                   |
| Graphen            | Lade von Datei      |                                                                                                    | C. Konst. (Boolscher Typ)                                       |
| VM Reports         | Speichere in Datei  |                                                                                                    | C Konst. (Numerisch)                                            |
|                    | Lässhan             |                                                                                                    | C Konst. (String)                                               |
| Aktionen           | Luschen             |                                                                                                    | Lese Modbus                                                     |
|                    |                     |                                                                                                    | System-Variable                                                 |
| Gerät hinzufi      |                     |                                                                                                    | C Zeitstring                                                    |
| Geräteliste in     |                     | Repeater                                                                                                    | <ul> <li>Ausgang / Aktionen</li> </ul>                          |
| Gerateiste e:      |                     | Sekunde                                                                                                    | Aufzeichnung                                                    |
| (1) Transientenb   |                     | Autraichnung FBM10-PT1000 V1.0                                                                                                    | Digital-Ausgang<br>Einfache Aufaeicheume                        |
| · · · ·            |                     |                                                                                                    | Email-Versand                                                   |
|                    |                     |                                                                                                    | Log                                                             |
|                    |                     | WAGO ADDR=3                                                                                                    | Printing (mehrere Werte)                                        |
|                    |                     |                                                                                                    | Schreibe Modbus                                                 |
|                    |                     |                                                                                                    | Schreibe Profibus                                               |
|                    |                     | i Inineerogrammode Autoeichung i                                                                                                    | Tarif-Steuerung                                                 |
|                    |                     | Temperature trace                                                                                                    | Tarit-Steuerung (mehr als 2 Tarite)                             |
|                    |                     | Temp2                                                                                                    | <ul> <li>Ablaufsteuerung</li> </ul>                             |
|                    |                     | Temp31 Temp5insor3                                                                                                    | if Bedinate Verzweigung                                         |
|                    |                     | Temp51 TempSensor5                                                                                                    | 8 For-Next-Schleife                                             |
|                    |                     | Temp6                                                                                                    | Inineprogrammcode                                               |
|                    |                     | Temp8 Tempsense                                                                                                    | Warten                                                          |
|                    |                     | Temp9> TempSensor9                                                                                                    | = Grouping                                                      |
|                    |                     | Temp10h PompSensor10                                                                                                    | Group                                                           |
|                    |                     |                                                                                                    | = Final.cop                                                     |
|                    |                     |                                                                                                    | 0 Repeater                                                      |
|                    |                     |                                                                                                    | Mathematische Verlinzphungen                                    |
|                    |                     |                                                                                                    | + Adderen                                                       |
|                    |                     | SvetVar Auftairbnung                                                                                                    | + Adderen sizin<br>Betrag                                       |
|                    |                     | Temperatur Extern 1                                                                                                    | / Divideren                                                     |
|                    |                     | TempMASTER                                                                                                    | * Multiplizieren                                                |
|                    |                     |                                                                                                    | - Subtrahieren                                                  |
|                    |                     |                                                                                                    | Ecoluctie Verknöpfungen                                         |
|                    |                     |                                                                                                    | Bit-Test                                                        |
|                    |                     |                                                                                                    | Boolische ExidOder-Verknüpfung                                  |
|                    |                     |                                                                                                    | Bool'sche Oder-Verknüpfung                                      |
|                    |                     |                                                                                                    | 1 Bool'sche Oder-Verknüpfung 4xEin                              |
|                    |                     |                                                                                                    | & Boolische Und-Verkzopfung<br>& Boolische Und-Verkzopfung 4xEm |
|                    |                     |                                                                                                    | N Negation                                                      |
|                    |                     |                                                                                                    | Vergleicher                                                     |
|                    |                     |                                                                                                    | U Aussenhab Wertebereich                                        |
|                    |                     |                                                                                                    | Л Innerhalb Wertebereich                                        |
|                    |                     |                                                                                                    | C Oberbalt Schwellwert                                          |

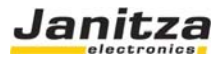

## Technische Daten

| Versorgungsspannung:      | 24V DC +/- 20%                                                    |
|---------------------------|-------------------------------------------------------------------|
| Stromaufnahme             | 20 mA                                                             |
| Busprotokoll              | RS 485 Modbus RTU                                                 |
| Konfigurationsmöglichkeit | über DIP-Schalter (Adressnummer, parity, Baud)                    |
| Adressnummer              | 1 bis 63 (0 nicht erlaubt)                                        |
| Parity Modbus             | no parity, even parity, odd parity                                |
| Übertragungsrate          | 4800, 9600, 19200, 38400 Baud                                     |
| Eingänge digital          | Digitaleingänge Eingänge 24 V DC / 5mA                            |
| Ausgänge digital          | Relaisausgänge Schließer 250V / 3A AC1 / 2A AC3                   |
| Eingänge analog           | PT100/PT1000 (16 Bit Auflösung / 065535                           |
| Umgebungstemperatur       | -10°C+50 °C                                                       |
| Lagertemperatur           | -20°C+70 °C                                                       |
| Genauigkeit               | <0.1% für Temperaturmessung PT1000                                |
| Temperaturkoeffizient     | <0,003% / K für Temperaturmessung PT1000                          |
| Klemmen                   | Schraubklemmen / Steckklemmen 0,14 bis 1mm <sup>2</sup> (lt. VDE) |
| Gehäuse                   | 45mm Reihenbausystem                                              |
| Abmessung                 | H x B x T 90 x 88 x 58 mm                                         |
| Montage                   | Hutschiene TS35 oder direkte Wandmontage                          |
| Luftfeuchte               | <90% r.F. nicht kondensierend                                     |
| EMV Richtlinien           | gemäß EN55011 Klasse B                                            |
| Normen                    | CE Konformität                                                    |
| Schutzart                 | IP20                                                              |

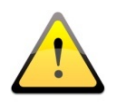

© 2010 Janitza electronics GmbH, Lahnau Alle Rechte vorbehalten. Kein Teil des Handbuches sowie des dazugehörigen Programms darf ohne schriftliche Genehmigung des Urhebers reproduziert oder vervielfältigt werden. Zuwiderhandlungen sind strafbar und werden mit allen juristischen Mitteln verfolgt. Für die Fehlerfreiheit des Handbuchs kann keine Haftung übernommen werden. Da sich Fehler trotz aller Bemühungen nie vollständig vermeiden lassen, sind wir für Hinweise dankbar. Wir sind bestrebt, uns bekanntgewordene Fehler so schnell wie möglich zu beheben. Herausgeber: JANITZA ELECTRONICS GMBH Vor dem Polstück 1 D-35633 Lahnau Tel: (06441) 9642 - 22 Fax: (06441) 9642 - 30

Internet: http://www.Janitza.de Email: info@Janitza.de